# Keene State College – Recommended Corporate WebIntelligence Reports WebI Finance Quick Reference

### **Budget Availability:**

#### 5U0000 and Internally Designated Funds

**FIN4030 Budget and Expenditure Summary Report** provides expenditure summary for current fiscal year and two prior year comparisons for Fund(s) or Fund/Org combinations

This report required the following elements: Fiscal Year, Fiscal Period, and Fund(s)

Optionally you can enter:

Org(s) based on the nature of the report if the fund is 5U0000 an org(s) is highly recommended

Activity Code(s)

Report Tabs

- Use the Fund Fund Summary (FIN4030.1) for non 5U0000 queries
- Use the Fund/Org Fund/Org Summary (FIN4030.2) for 5U0000 and/or if a fund is paired with multiple orgs
- Use the **Fund/Org/Activity** Account Detail by Fund/Org with subtotals by Activity (FIN4030.3) for departments utilizing activity codes
- Use the Fund/Org/Account Account/Activity Detail by Fund/Org with subtotals by Account Pool and Account (FIN4030.4)
- Use the **Summary** Summary by Account Pool (FIN4030.5)
- Use the Excel Download if you have the need to bring your data into Excel

# FIN4050 Budget and Expenditure Summary-Org Hierarchy Report provides expenditure summary for current fiscal year and two prior year comparisons for Fund(s) or Fund/Org combinations

This report required the following elements: Fiscal Year and Fiscal Period

Optionally you can enter

Fund(s)

- Org Lvl 3(s) The Cost Center, Dean or Director level i.e. KCAXXX President's Office
- Org Lvl 4(s) Department level

Report Tabs

- Use the Fund Fund Summary (FIN4050.1)
- Use the Fund/Org Fund/Org Summary (FIN4050.2)
- Use the **Org/Fund** Org/Fund Summary (FIN4050.3)
- Use the **Org** Org/Fund Summary (FIN4050.4)
- Use the **Summary** Summary by Account Pool (FIN4050.5)
- Use the Acct Pool Detail by Org3 Account Pool Detail by Org Level 3 (FIN4050.6)
- Use the Acct Pool Summary by Org3 Account Pool Summary by Org Level 3 (FIN4050.7)
- Use the Excel Download if you have the need to bring your data into Excel

# Auxiliary and Internally Designated Funds

**FIN1020 Profit and Loss Report** provides revenue and expense activity for selected funds. A net amount (revenue – expense) is also calculated.

This report requires the following elements: Fiscal Year, Fiscal Period, and Fund(s) Optionally you can enter:

Org(s) based on the nature of the report we would recommend leaving this element blank

Activity Code(s)

**Report Tabs** 

- Use the P&L by Fund (FIN1020.1) for funds that are only paired with one org
- Use the P&L by Fund/Org (FIN1020.2) if the funds is paired with multiple orgs
- Use the **P&L by Fund/Activity (FIN1020.3)** if the department utilizes activity codes
- Use the P&L Combined Data for selected funds (FIN1020.4) if you have entered multiple funds in your query
- Use the **Excel Download** if you have the need to bring your data into Excel

#### Gift Funds

**FIN1050 Fund Balance Report** provides beginning fund balance, year to date revenue and expenditures, a calculated ending fund balance as well as year to date encumbrances and an unappropriated fund balance by fund.

This report requires the following elements: Fiscal Year and Fiscal Period

Optionally you can enter one or more of the following elements:

Fund Type Lvl 1 not recommended for department use Fund Type Lvl 2 is used to identify fund type i.e. Gift Funds = G

Fdivrcm is used to identify the cost center (Keene Fdivrcm start with 5) example 5A0 = Keene Academic Affairs

Fsubcamp not recommended for department use

Fund(s) if you are going to enter the fund(s) leave remaining optional elements empty

Fund Pattern is used to identify funds that match a pattern example 5DA% = Keene Academic Affairs Internally Designated Funds

**Report Tabs** 

- Use the Fund Balance (FIN1050.1) for fund balances
- Use the Fund Balance by Subcampus/Ftype2 (FIN1050.2)
- Use the Fund Balance by Ftype1/Ftype2 (FIN1050.3)
- Use the Excel Download if you have the need to bring your data into Excel

# Encumbrances:

#### All Fund Types

FIN6020 Open Commitments Report displays open requisitions, purchase orders, and general encumbrances through a specific fiscal year and fiscal period.

This report requires the following elements: Fiscal Year and Fiscal Period

Optionally you can enter

Fund(s) Org(s) Disregards org level Org Lvl 3(s) The Cost Center, Dean or Director level i.e. KCAXXX - President's Office Org Lvl 4(s) the department level Org Mgr Activity Code(s)

**Report Tabs** 

- Use the Fund/Org Open Commitments Report by Fund/Org (FIN6020.1)
- Use the **Org/Fund** Open Commitments Report by Org/Fund (FIN6020.2)
- Use the Excel Download if you have the need to bring your data into Excel

# **Revenue and Expense Transactions:**

#### All Fund Types

FIN2070 Revenue and Expenditure Detail Transactions displays operating ledger detail transactions.

This report requires the following elements: Fiscal Year and Fund(s)

Optionally you can enter

Posting Period(s) *leaving this element blank will pull in year to date transactions* Org(s)

Org(s) Account(s) Activity Code(s) Account Type Level 2 Codes (i.e. 71) Document Number Matches Pattern (i.e. R00%): (opal\_trnd) Document Number Matches Pattern (i.e. R00%): (ench)

**Report Tabs** 

- Use the FO/Period/Acct Revenue and Expenditure Detail Transaction Report by Fund, Org, Posting Period, Account (FIN2070.1)
- Use the FO/Atyp/Acct Revenue and Expenditure Detail Transaction Report by Fund, Org, Account Type Level 2, Account, Posting Period (FIN2070.2) shows account codes with monthly subtotals and account code totals
- Use the **FO/Period/Activity** Revenue and Expenditure Detail Transaction Report by Fund, Org, Posting Period, Activity (FIN2070.3) for departments using activity codes
- Use the FO/Activity Revenue and Expenditure Detail Transaction Report by Fund, Org, Activity, Posting Period (FIN2070.4) for departments using activity codes
- Use the FOA/Rucl/Ref# Revenue and Expenditure Detail Transaction Report by Fund, Org, Account, Rule Class Code, Doc Ref # (FIN2070.5)
- Use the Excel Download if you have the need to bring your data into Excel
- FIN6090 Purchasing Card Activity displays purchasing card activity between two selected invoice dates

This report requires the following elements: Invoice Date Greater than or Equal to and Invoice Date Less than or Equal to Optionally you can enter

Resp Org(s)

Cardholder Full Name

**Report Tabs** 

- Use the Pcard Activity Purchasing Card Activity Report for Responsible Org for Invoice Dates between (FIN6090)
- Use the Excel Download if you have the need to bring your data into Excel